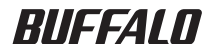

## レイヤー3ィンテリジェントスイッチ BS-G3024MR ハードウェア IP フィルタ 設定ガイド

#### はじめにお読みください

#### ● 本書について

本書は、本製品のハードウェア IP フィルタ機能に関する設定例お よびコマンドリファレンスを記載したマニュアルです。本製品を ご使用になる前には、はじめに「導入ガイド」をお読みください。 また、コマンドラインインターフェースの詳細については、付属 CD に収録されている「リファレンスガイド」を参照してください。

## ●「導入ガイド」および「リファレンスガイド」に記載の IP フィルタ機能について

ハードウェア IP フィルタ機能の実装に伴い、「導入ガイド」および「リファレンスガイド」に記載の IP フィルタが「ソフトウェア
 IP フィルタ」へと名称変更になりました。該当部分については、「ソフトウェア IP フィルタ」と読み替えてください。

導入ガイド : P10、61、72、119 リファレンスガイド: P17、54、100

- ■本書の著作権は弊社に帰属します。本書の一部または全部を弊社に無断で転載、複製、改変などを行うことは禁じられております。
- BUFFALO™は、株式会社メルコホールディングスの商標です。本書に記載されている他社製品名は、 一般に各社の商標または登録商標です。
  - 本書では ™、®、© などのマークは記載していません。
- ■本書に記載された仕様、デザイン、その他の内容については、改良のため予告なしに変更される場合があり、現に購入された製品とは一部異なることがあります。
- ■本書の内容に関しては万全を期して作成していますが、万一ご不審な点や誤り、記載漏れなどがありましたら、お買い求めになった販売店または弊社サポートセンターまでご連絡ください。
- ■本製品は一般的なオフィスや家庭の OA 機器としてお使いください。万一、一般 OA 機器以外として使用されたことにより損害が発生した場合、弊社はいかなる責任も負いかねますので、あらかじめご了承ください。 、医療機器や人会に直接的または開始的に関わるシステムなど、高い安全性が要求される田途には使用し、
- 医療機器や人命に直接的または間接的に関わるシステムなど、高い安全性が要求される用途には使用しないでください。
- ・一般 OA 機器よりも高い信頼性が要求される機器や電算機システムなどの用途に使用するときは、ご使用になるシステムの安全設計や故障に対する適切な処置を万全におこなってください。
- ■本製品は、日本国内でのみ使用されることを前提に設計、製造されています。日本国外では使用しないで ください。また、弊社は、本製品に関して日本国外での保守または技術サポートを行っておりません。
- ■本製品のうち、外国為替および外国貿易法の規定により戦略物資等(または役務)に該当するものについては、日本国外への輸出に際して、日本国政府の輸出許可(または役務取引許可)が必要です。
- ■本製品の使用に際しては、本書に記載した使用方法に沿ってご使用ください。特に、注意事項として記載 された取扱方法に違反する使用はお止めください。
- ■弊社は、製品の故障に関して一定の条件下で修理を保証しますが、記憶されたデータが消失・破損した場合については、保証しておりません。本製品がハードディスク等の記憶装置の場合または記憶装置に接続して使用するものである場合は、本書に記載された注意事項を遵守してください。また、必要なデータはバックアップを作成してください。お客様が、本書の注意事項に違反し、またはバックアップの作成を怠ったために、データを消失・破棄に伴う損害が発生した場合であっても、弊社はその責任を負いかねますのであらかじめご了承ください。
- ■本製品に起因する債務不履行または不法行為に基づく損害賠償責任は、弊社に故意または重大な過失が あった場合を除き、本製品の購入代金と同額を上限と致します。
- ■本製品に隠れた瑕疵があった場合、無償にて当該瑕疵を修補し、または瑕疵のない同一製品または同等品 に交換致しますが、当該瑕疵に基づく損害賠償の責に任じません。

## 目次

#### 

| ハードウェア IP フィルタ機能について   | 3 |
|------------------------|---|
| 設定の前に(初期設定)            | 3 |
| ハードウェア IP フィルタ機能設定のながれ |   |

#### 

| サーバと、特定のネットワークとの通信を拒否する5 |
|--------------------------|
| 特定の IP アドレスからの通信を許可する7   |
| TCP の片方向通信を許可する          |
| 特定アプリケーションの通信を許可する11     |

## 3 コマンドリファレンス ...... 13

| ハードウェア IP フィルタ機能コマンド一覧                 |    |
|----------------------------------------|----|
| コマンド解説                                 | 14 |
| access-list                            | 14 |
| no access-list                         | 14 |
| permit / deny                          | 14 |
| no permit / no deny                    | 14 |
| ip access-list                         | 16 |
| no ip access-list                      | 16 |
| show access-list                       | 17 |
| show access-list <list name=""></list> | 17 |
| show access-list status                |    |
| IP プロトコル番号と TCP 制御コード                  | 19 |
|                                        |    |

## MEMO

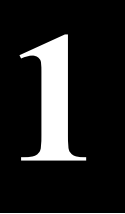

## 機能概要

ハードウェア IP フィルタ機能の概要ついて説明します。

## **ハードウェア IP フィルタ機能について**

ハードウェア IP フィルタ機能は、ポートの通過を許可(permit)または拒否(deny)する IP パケットの条件を定義したリストです。

作成したリストを特定のポートに適用することにより、IP アドレスやポート番号などの条件で、パケットの通過を許可または拒否することができます。

これにより、スループットを落とすことなく特定のパソコンのネットワークアクセスを制御し、セキュリティを向上させることができます。

○★モ ハードウェア IP フィルタ機能は、コマンドラインインターフェースからのみ設定できます。コマンドラインインターフェースについての詳細は、リファレンスガイド(付属 CD に収録)を参照してください。

## 設定の前に(初期設定)

ハードウェア IP フィルタ機能の設定をおこなう前に、設定をおこなうパソコンと本製品について、 以下の操作をおこなってください。

- ネットワーク接続(Telnet)またはコンソール接続(ハイパーターミナルなど)
- ・ 本製品へのログイン
- ・ 本製品の IP アドレスの設定
- 特権モード(Privileged Exec)へのアクセス
- Configuration モードへの移行
- 各操作の詳細は、本製品付属の導入ガイドまたはリファレンスガイド(付属 CD に収録)を 参照してください。

## ハードウェア IP フィルタ機能設定のながれ

ハードウェア IP フィルタ機能設定のながれは、以下の通りです。

**「メモ** ハードウェア IP フィルタ機能は、コマンドでのみ設定できます。 (Web 画面上では設定できません)

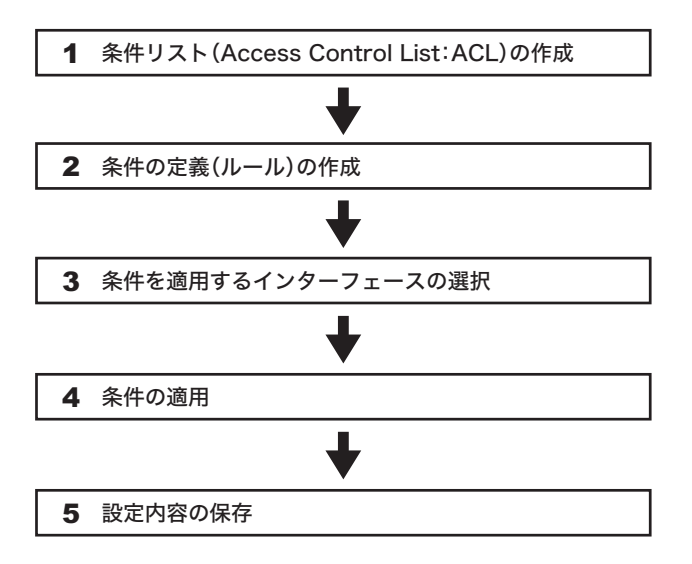

### 設定例:ポート 15 へ ACL 名「buffalo-test」を適用する場合

| BS-G3024MR# configure                                                               | ••••• | Config モードへ移行             |
|-------------------------------------------------------------------------------------|-------|---------------------------|
| BS-G3024MR(config)# access-list buffalo-<br>test                                    | 1     | 条件リスト「buffalo-test」を作成    |
| BS-G3024MR(config-access)# permit<br>192.168.10.0/24 any any any any any            | 2     | 条件の定義(ルール)を作成             |
| BS-G3024MR(config-access)# deny<br>192.168.2.0/16 192.168.1.0/24 any any<br>any any | ••••• | 条件の定義(ルール)を作成             |
| BS-G3024MR(config-access)# deny any any any any any                                 |       | 条件の定義(ルール)を作成             |
| BS-G3024MR(config-access)# exit                                                     | ••••• | Config モードに戻る             |
| BS-G3024MR(config)# interface Ethernet<br>15                                        | 3     | 設定する対象ポートを指定              |
| BS-G3024MR(config-if)# ip access-list<br>buffalo-test inbound                       | 4     | ・上記ポートに 「buffalo-test」を設定 |
| BS-G3024MR(config-if)# exit                                                         | ••••• | Config モードに戻る             |
| BS-G3024MR(config) # system save                                                    | 5     | 設定内容の保存                   |
| BS-G3024MR(config)# exit                                                            |       | 特権モードに戻る                  |

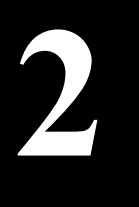

設定例

ハードウェア IP フィルタ機能の設定例を説明します。下記の設定例はあくまで も1例ですので、実際の環境にあわせて設定してください。

## サーバと、特定のネットワークとの通信を拒否する

この例では、特定ポートに接続された VLAN と特定サーバとの通信を不可とする設定をおこない ます。

#### 使用環境(前提条件)

VLAN-1(ポート 1)と VLAN-2(ポート 2)と VLAN-3(ポート 3)が存在し、VLAN 間のルーティ ングが可能な環境とします。

#### フィルタリング条件

VLAN-1 のポート 1 に接続しているパソコンすべてから、VLAN-3 のサーバへ通信を拒否する 設定にします。また、VLAN-3 のサーバから、VLAN-1 のネットワークへの通信を拒否する設定 にします。

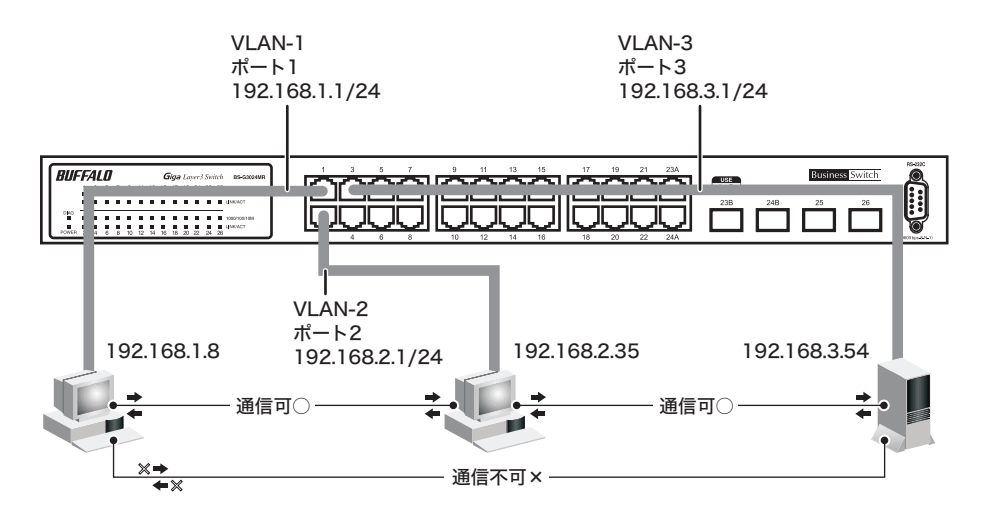

| BS-G3024MR# configure terminal                                    | •••• | Config モードへ移行                                    |
|-------------------------------------------------------------------|------|--------------------------------------------------|
| BS-G3024MR(config)# access-list test1                             | •••• | 条件リスト「test1」を作成                                  |
| BS-G3024MR(config-access)# deny<br>192.168.1.0/24 192.168.3.54/32 | •••• | 192.168.1.0/24 から 192.168.3.54/32<br>へのアクセスを拒否する |
| BS-G3024MR(config-access)# exit ···                               | •••• | Config モードに戻る                                    |
| BS-G3024MR(config)# access-list test2                             | •••• | 条件リスト「test2」を作成                                  |
| BS-G3024MR(config-access)# deny<br>192.168.3.54/32 192.168.1.0/24 | •••• | 192.168.3.54/32 から 192.168.1.0/24<br>へのアクセスを拒否する |
| BS-G3024MR(config-access)# exit ···                               | •••• | Config モードに戻る                                    |
| BS-G3024MR(config) # interface ethernet 1                         | •••• | ポート 1 の設定開始                                      |
| BS-G3024MR(config-if)# ip access-list test1 inbound               | •••• | 「test1」を inbound として設定                           |
| BS-G3024MR(config-if) # exit ···                                  | •••• | Config モードに戻る                                    |
| BS-G3024MR(config)# interface ethernet 3.                         | •••• | ポート3の設定開始                                        |
| BS-G3024MR(config-if)# ip access-list<br>test2 inbound            | •••• | 「test2」を inbound として設定                           |
| BS-G3024MR(config-if) # exit ···                                  | •••• | Config モードに戻る                                    |
| BS-G3024MR(config) # system save ···                              | •••• | 設定内容の保存                                          |
| BS-G3024MR(config)# exit ···                                      | •••• | 特権モードに戻る                                         |

## 特定の IP アドレスからの通信を許可する

この例では、特定のIPアドレスをもったパソコンからのみ、特定のVLANへの通信を許可する設定 をおこないます。

#### 使用環境(前提条件)

VLAN-1(ポート 1)と VLAN-2(ポート 2)が存在し、VLAN 間のルーティングが可能な環境とします。

#### フィルタリング条件

VLAN-1のポート1の配下にあるパソコン(192.168.1.10)からのみ、VLAN-2のネットワークへの通信を許可する設定にします。また、VLAN-2のポート2の配下にあるパソコンから、VLAN-1のパソコン(192.168.1.10)以外への通信を拒否する設定にします。

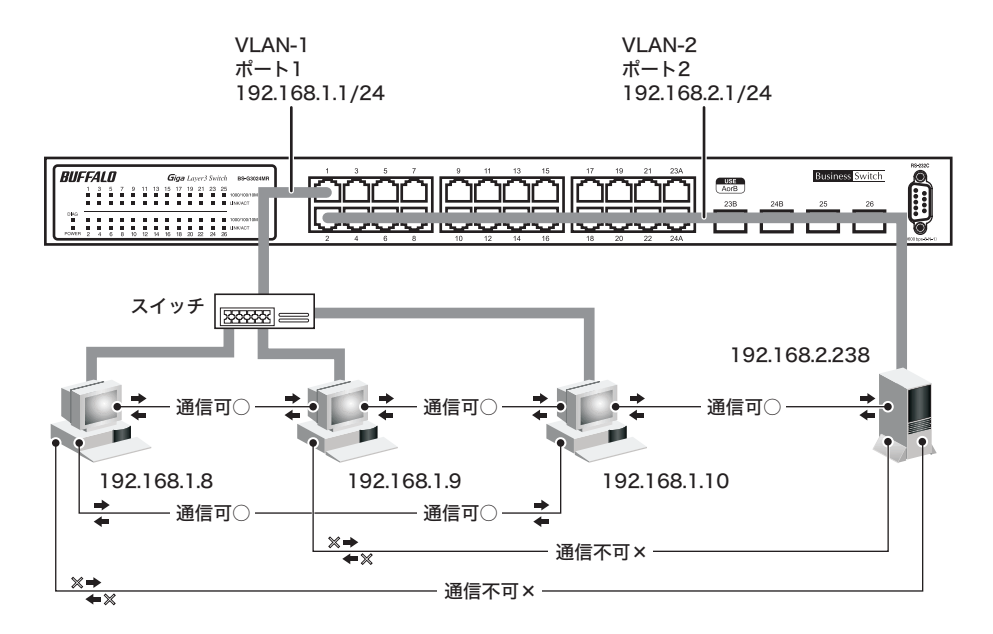

#### 第2章 設定例

| BS-G3024MR# configure terminal                                      | ••••• | Config モードへ移行                                   |
|---------------------------------------------------------------------|-------|-------------------------------------------------|
| BS-G3024MR(config)# access-list test1                               | ••••• | 条件リスト「test1」を作成                                 |
| BS-G3024MR(config-access)# permit<br>192.168.1.10/32 192.168.2.0/24 |       | 192.168.1.10/32 から 192.168.2.0/24<br>への通信を許可する  |
| BS-G3024MR(config-access)# deny any 192.168.2.0/24                  |       | 上記条件以外で、宛先 IP アドレスが<br>192.168.2.0/24 への通信を拒否する |
| BS-G3024MR(config-access)# exit                                     | ••••• | Config モードに戻る                                   |
| BS-G3024MR(config)# access-list test2                               | ••••• | 条件リスト「test2」を作成                                 |
| BS-G3024MR(config-access)# permit<br>192.168.2.0/24 192.168.1.10/32 | ••••• | 192.168.2.0/24 から 192.168.1.10/32<br>への通信を許可する  |
| BS-G3024MR(config-access)# deny any 192.168.1.0/24                  |       | 上記条件以外で、宛先 IP アドレスが<br>192.168.1.0/24 への通信を拒否する |
| BS-G3024MR(config-access)# exit                                     | ••••• | Config モードに戻る                                   |
| BS-G3024MR(config)# interface ethernet                              | 1     | ポート1の設定開始                                       |
| BS-G3024MR(config-if)# ip access-list<br>test1 inbound              |       | 「test1」を inbound として設定                          |
| BS-G3024MR(config-if)# exit                                         | ••••• | Config モードに戻る                                   |
| BS-G3024MR(config)# interface ethernet                              | 2     | ポート2の設定開始                                       |
| BS-G3024MR(config-if)# ip access-list<br>test2 inbound              |       | 「test2」を inbound として設定                          |
| BS-G3024MR(config-if)# exit                                         | ••••• | Config モードに戻る                                   |
| BS-G3024MR(config)# system save                                     | ••••• | 設定内容の保存                                         |
| BS-G3024MR(config)# exit                                            | ••••• | 特権モードに戻る                                        |

## TCP の片方向通信を許可する

この例では、片側からの TCP 通信を可能とし、もう片方からの TCP 通信を不可とする設定をおこな います。

#### 使用環境(前提条件)

VLAN-1(ポート1)と VLAN-2(ポート24)が存在し、ルーティングが可能な環境とします。

#### フィルタリング条件

TCP プロトコル通信(プロトコル番号6)のみを許可し、ポート 24 で受信する接続要求パケット (SYN パケット)は拒否します。

(ポート1側から開始するTCP通信を許可し、ポート24側から開始するTCP通信を拒否します)

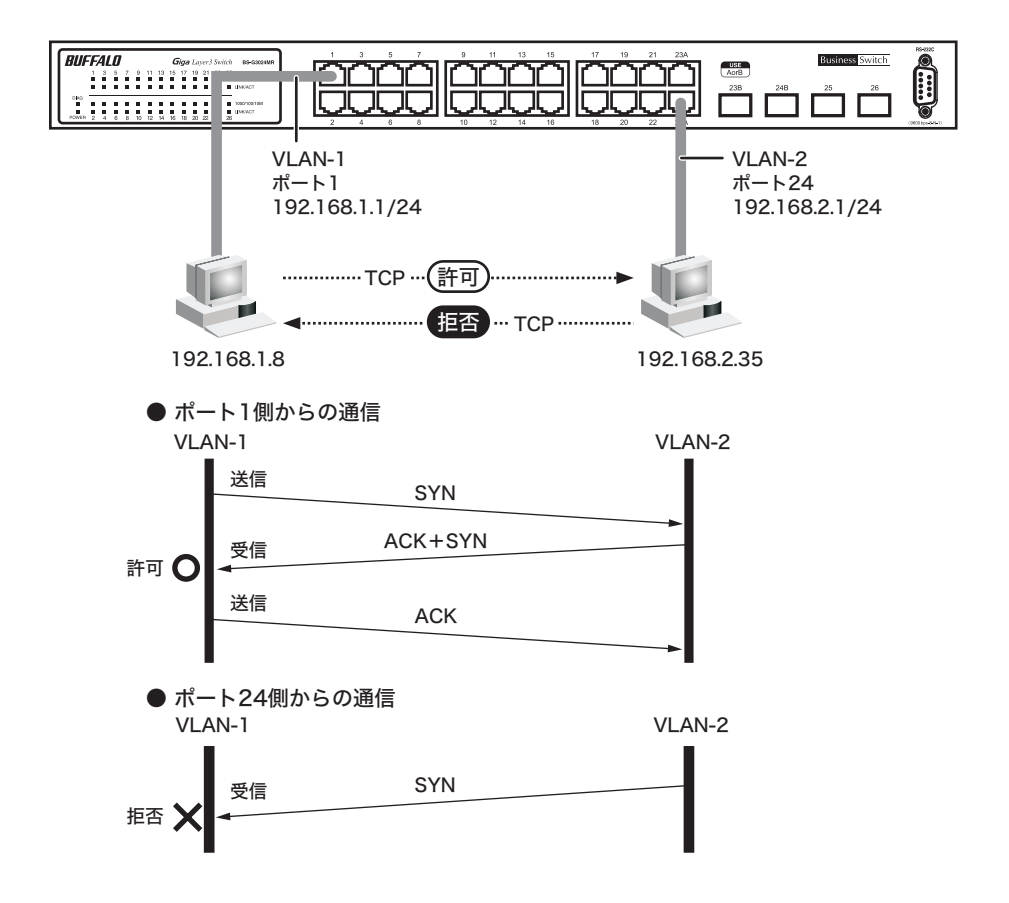

| BS-G3024MR# configure terminal                         | ••••• | Config モードへ移行                                       |
|--------------------------------------------------------|-------|-----------------------------------------------------|
| BS-G3024MR(config)# access-list test1                  | ••••• | 条件リスト「test1」を作成                                     |
| BS-G3024MR(config-access)# permit any any 6            | ••••• | プロトコル番号6(TCP)の通信を<br>許可する                           |
| BS-G3024MR(config-access)# deny any any                | ••••• | 上記条件以外の通信を拒否する                                      |
| BS-G3024MR(config-access)# exit                        | ••••• | Config モードに戻る                                       |
| BS-G3024MR(config)# access-list test2                  | ••••• | 条件リスト「test2」を作成                                     |
| BS-G3024MR(config-access)# deny any any 6 any any 2    | ••••• | プロトコル番号6 (TCP) かつ、TCP<br>コントロールコード2 (SYN) を拒否<br>する |
| BS-G3024MR(config-access)# permit any any 6            |       | 上記条件以外の TCP 通信を許可する                                 |
| BS-G3024MR(config-access)# deny any any                | ••••• | 上記条件以外の通信を拒否する                                      |
| BS-G3024MR(config-access)# exit                        | ••••• | Config モードに戻る                                       |
| BS-G3024MR(config) # interface ethernet 1              |       | ポート1の設定開始                                           |
| BS-G3024MR(config-if)# ip access-list<br>test1 inbound |       | 「test1」を inbound として設定                              |
| BS-G3024MR(config-if)# exit                            | ••••• | Config モードに戻る                                       |
| BS-G3024MR(config)# interface ethernet 24              |       | ポート 24 の設定開始                                        |
| BS-G3024MR(config-if)# ip access-list<br>test2 inbound | ••••• | 「test2」を inbound として設定                              |
| BS-G3024MR(config-if)# exit                            | ••••• | Config モードに戻る                                       |
| BS-G3024MR(config) # system save                       | ••••• | 設定内容の保存                                             |
| BS-G3024MR(config)# exit                               | ••••• | 特権モードに戻る                                            |

## 特定アプリケーションの通信を許可する

この例では、任意のポートに接続されたパソコン間で、特定のアプリケーションの通信のみ可能に する設定をおこないます。

#### 使用環境(前提条件)

VLAN-1(ポート 1)と VLAN-2(ポート 2)が存在し、VLAN 間のルーティングが可能な環境とします。

#### フィルタリング条件

VLAN-1、2 間において、SNMP アプリケーション(UDP ポート番号 161)による通信のみを許可 し、他の通信は拒否します。

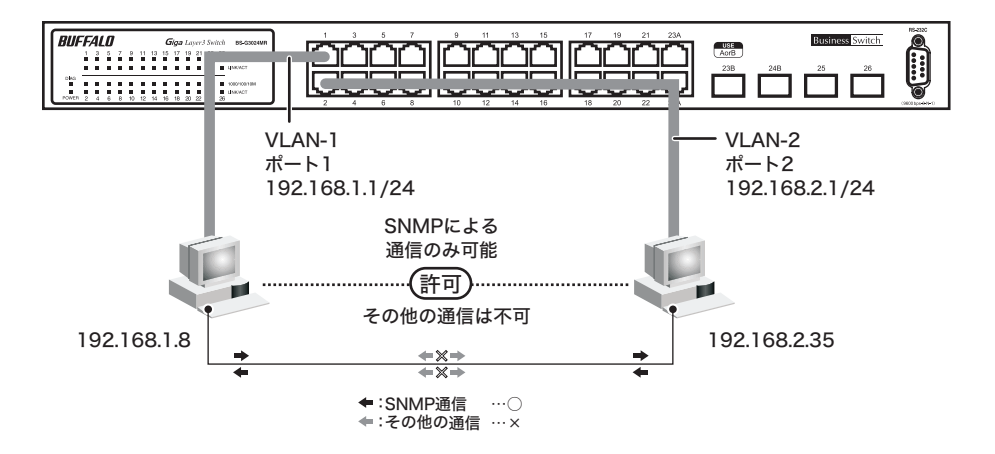

#### 第2章 設定例

| BS-G3024MR# configure terminal                          | •••• | Config モードへ移行                                      |
|---------------------------------------------------------|------|----------------------------------------------------|
| BS-G3024MR(config)# access-list test1                   | •••• | 条件リスト「test1」を作成                                    |
| BS-G3024MR(config-access)# permit any<br>any 17 161 any | •••• | プロトコル番号 17 (UDP) かつ、送<br>信元ポート番号が 161 の通信を許可<br>する |
| BS-G3024MR(config-access)# permit any<br>any 17 any 161 | •••• | プロトコル番号 17 (UDP) かつ、<br>宛先ポート番号が 161 の通信を許可<br>する  |
| BS-G3024MR(config-access)# deny any any                 | •••• | 上記条件以外の通信を拒否する                                     |
| BS-G3024MR(config-access)# exit ····                    | •••• | Config モードに戻る                                      |
| BS-G3024MR(config) # interface ethernet 1               | •••• | ポート 1 の設定開始                                        |
| BS-G3024MR(config-if)# ip access-list test1 inbound     | •••• | 「test1」を inbound として設定                             |
| BS-G3024MR(config-if)# exit                             | •••• | Config モードに戻る                                      |
| BS-G3024MR(config) # interface ethernet 2 ····          | •••• | ポート 2 の設定開始                                        |
| BS-G3024MR(config-if)# ip access-list test1 inbound     | •••• | 「test1」を inbound として設定                             |
| BS-G3024MR(config-if)# exit                             | •••• | Config モードに戻る                                      |
| BS-G3024MR(config) # system save ····                   | •••• | 設定内容の保存                                            |
| BS-G3024MR(config) # exit                               | •••• | 特権モードに戻る                                           |

# コマンドリファレンス

ハードウェア IP フィルタ機能に関するコマンドについて説明します。

## ハードウェア IP フィルタ機能コマンド一覧

ハードウェア IP フィルタ機能に関するコマンドは、以下の通りです。

| コマンド                                        | 説明                                                                                           | ページ    |
|---------------------------------------------|----------------------------------------------------------------------------------------------|--------|
| access-list<br>no access-list               | 条件リスト(ACL:アクセスコントロールリス<br>ト)を追加 / 削除します。                                                     | 14 ページ |
| permit / deny<br>no permit / no deny        | フィルタのルール作成/削除をおこないます。<br>permit を指定した場合は、対象のパケットを<br>通過させます。 deny を指定した場合は、対象<br>パケットを破棄します。 | 14 ページ |
| ip access-list<br>no ip access-list         | 条件リストをポートに適用 / 削除します。                                                                        | 16 ページ |
| show access-list                            | 条件リストの情報を表示します。                                                                              | 17 ページ |
| show access-list<br><list_name></list_name> | 指定した条件リストの情報を表示します。                                                                          | 17 ページ |
| show access-list status                     | 条件リストのリソース情報を表示します。                                                                          | 18 ページ |

## コマンド解説

#### access-list

no access-list

条件リスト(ACL:アクセスコントロールリスト)を追加/削除します。

#### 【コマンドの構文】

access-list <list\_name> no access-list <list\_name>

#### 【パラメータ】

list\_name> 条件リストの名前を、半角英数字、"-"(ハイフン)、"\_"(アン ダーバー)で14文字以内(スペースは不可)で指定します。

#### 【デフォルト設定】

なし

#### 【コマンドモード】

Global configuration

#### 【コマンドの例】

```
BS-G3024MR# configure
BS-G3024MR(config)# access-list buffalo
BS-G3024MR(config-access)#
```

※条件リストは、最大 128 個まで作成できます。

### permit / deny

#### no permit / no deny

フィルタのルール作成 / 削除をおこないます。 permit を指定した場合は、対象のパケットを通過させます。 deny を指定した場合は、対象パケットを破棄します。

#### 【コマンドの構文】

permit <src\_ip> <dst\_ip> <protocol\_number> <src\_port> <dst\_port> <tcp\_control\_code> deny <src\_ip> <dst\_ip> <protocol\_number> <src\_port> <dst\_port> <tcp\_control\_code> no permit <src\_ip> <dst\_ip> <protocol\_number> <src\_port> <dst\_port> <tcp\_control\_code> no deny <src\_ip> <dst\_ip> <protocol\_number> <src\_port> <dst\_port> <tcp\_control\_code>

#### 【パラメータ】

| <src_ip></src_ip>                     | 送信元 IP とネットマスクを指定します。                    |
|---------------------------------------|------------------------------------------|
|                                       | (例:192.168.1.10/32)                      |
| <dst_ip></dst_ip>                     | 送信先 IP とネットマスクを指定します。                    |
|                                       | (例:192.168.2.20/25)                      |
| <protocol_number></protocol_number>   | IP プロトコル番号(1 ~ 255)を指定します。               |
|                                       | (例:ICMP 1、TCP 6、UDP 17)                  |
| <src_port></src_port>                 | TCP/UDP 送信元ポート番号(1 ~ 65535)を指定します。       |
| <dst_port></dst_port>                 | TCP/UDP 送信先ポート番号(1 ~ 65535)を指定します。       |
| <tcp_control_code></tcp_control_code> | TCP 制御コード (FIN、SYN、RST、PSH、ACK、URG)を1~63 |
|                                       | で指定します。                                  |

#### 【デフォルト設定】

なし

#### 【コマンドモード】

ACL configuration

#### 【コマンドの例】

```
BS-G3024MR# configure
BS-G3024MR(config) # access-list buffalo-test
BS-G3024MR(config-access) # permit 192.168.10.0/24 any any any
any
BS-G3024MR(config-access) # deny 192.168.2.0/16 192.168.1.0/24 any
any any any
BS-G3024MR(config-access) # deny any any any any any any
BS-G3024MR(config-access) # deny any any any any any any
BS-G3024MR(config-access) #
```

- ※ 各パラメータに any を指定することができます。any を指定した項目は評価されません。
- ※ <protocol\_number>、<src\_port>、<dst\_port>、<tcp\_contlol\_code> は省略できます。省略 した場合は、any を指定したのと同じになります。 例えば、deny 192.168.1.1/24 192.168.2.1/24 ルールは、deny 192.168.1.1/24 192.168.2.1/

192. 108. 1. 1/24 192. 108.2. 1/24 ルールは、deny 192. 108.1. 1/24 192. 108.2. 1/ 24 any any any any ルールと同等になります。

ただし、<src\_port>を指定した場合、<dst\_port>は省略できません。

- ※ <src\_ip>、<dst\_ip> にマルチキャストアドレスや 0.0.0.0、255.255.255.255 を指定することはできません。
- ※ <src\_port>、<dst\_port> は、<protocol\_number> が 6 (TCP) または 17 (UDP) のときの み指定できます。
- ※ <tcp\_contlol\_code> は、<protocol\_number> が 6(TCP)のときのみ指定できます。
- ※ TCP の制御コードは、下位ビットからそれぞれ FIN、SYN、RST、PSH、ACK、URG で す。例えば、SYN ビットのみセットするときは2を、ACK と SYN ビットをセットすると きは18を指定します。
- ※1つの条件リストの中に最大16個までルールを追加できます。
- ※ 1つの条件リストの中に deny ルールが 1 つも存在しない場合、すべてのパケットが通過します。最低 1 つ deny ルールを指定してください。
- ※ deny any any any any any unu ルールを指定する場合、一番最後に追加してください。 (途中の行で指定しても、実際は一番最後に実行されます)

#### 第3章 コマンドリファレンス

- ※ 本製品自身が送信するパケット(RIP、SNMPトラップなど)は、outbound で deny ルール が設定されていても破棄されません。
- ※ ポートに条件リストが適用されている状態で、条件リストの内容を変更することはできま せん。

ip access-list

#### no ip access-list

条件リストをポートに適用 / 削除します。

#### 【コマンドの構文】

ip access-list <list\_name> <inbound | outbound> no ip access-list <list\_name> <inbound | outbound>

#### 【パラメータ】

(access-list コマンドで作成済みの名称)を 指定します。<inbound | outbound> inbound : 入力パケットに適用します。 outbound : 出力パケットに適用します。

#### 【デフォルト設定】

なし

#### 【コマンドモード】

Interface configuration

#### 【コマンドの例】

```
BS-G3024MR# configure
BS-G3024MR(config)# interface ethernet 15
BS-G3024MR(config-if)# ip access-list buffalo-list1 inbound
BS-G3024MR(config-if)# ip access-list buffalo-list2 outbound
BS-G3024MR(config-if)# exit
BS-G3024MR(config)#
```

※ permit ルールを含む条件リストを outbound に適用することはできません。

※1つの物理ポートの1つの方向には、1つの条件リストのみ適用してください。

※ 1 つの条件リストを inbound と outbound の両方に適用することはできません。

※ ポートに適用した条件リストを別の条件リストに適用し直す場合、先に適用した条件リス

トを no ip access-list コマンドで削除してから新しい条件リストを適用してください。

#### show access-list

条件リストの情報を表示します。

#### 【コマンドの構文】

show access-list

【パラメータ】

なし

【デフォルト設定】

なし

#### 【コマンドモード】

Privileged EXEC

#### 【コマンドの例】

BS-G3024MR# show access-list LIST1 LIST2 LIST3 LIST4..... BS-G3024MR#

#### show access-list <list\_name>

指定した条件リストの情報を表示します。

【コマンドの構文】

show access-list <list\_name>

【パラメータ】

st\_name> 条件リストの名称を指定します。

【デフォルト設定】

なし

【コマンドモード】

Privileged EXEC

#### 【コマンドの例】

#### 第3章 コマンドリファレンス

#### show access-list status

条件リストのリソース情報を表示します。

#### 【コマンドの構文】

show access-list status

【パラメータ】

なし

【デフォルト設定】

なし

#### 【コマンドモード】

Privileged EXEC

#### 【コマンドの例】

BS-G3024MR# show access-list status Unused list table: 128 Used list table: 30 Total list table: 98 BS-G3024MR#

※ Unused list table は未使用の条件リスト数、Used list table は使用済みの条件リスト数、Total list table は本製品でサポートする条件リスト数を表します。

## IP プロトコル番号と TCP 制御コード

#### 主な IP プロトコル番号

| IP プロトコル番号 | プロトコル名 |
|------------|--------|
| 1          | ICMP   |
| 2          | IGMP   |
| 6          | ТСР    |
| 17         | UDP    |

#### TCP 制御コード一覧

| ビット | 制御コード名 |
|-----|--------|
| 5   | URG    |
| 4   | ACK    |
| 3   | PSH    |
| 2   | RST    |
| 1   | SYN    |
| 0   | FIN    |

例: SYN のみセットされている制御コードを指定する場合「000010」なので 2、SYN と ACK のみセットされている制御コードを指定する場合「010010」なので 18、になります。

### 第3章 コマンドリファレンス MEMO

35010428 ver.01

1-01

C10-012